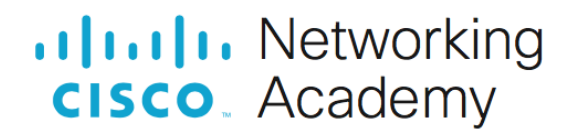

# Конфигурация безопасности коммутатора

# Топология

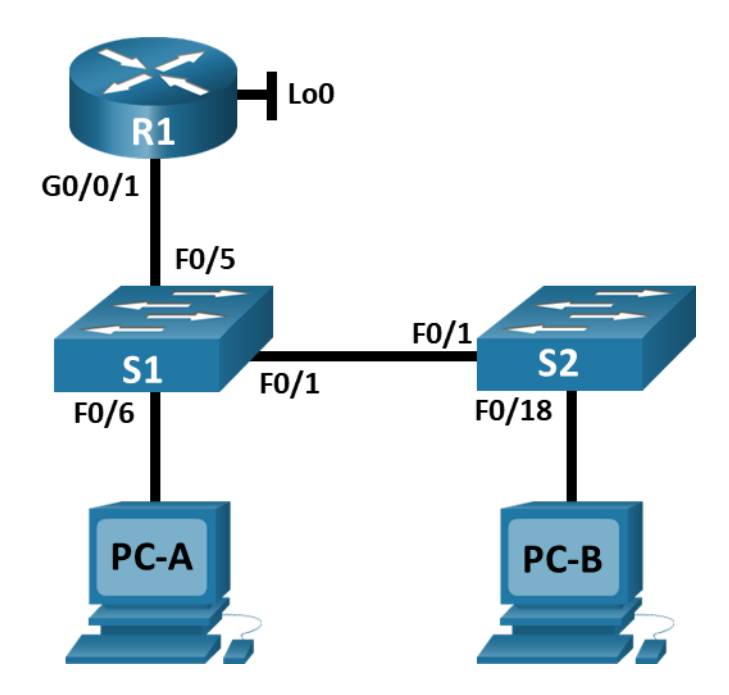

# Таблица адресации

| Устройство | interface/vlan | ІР-адрес         | Маска подсети |
|------------|----------------|------------------|---------------|
| R1_ФАМИЛИЯ | G0/0/1         | 192.168.X+10.1   | 255.255.255.0 |
|            | Loopback 0     | 10.10.1.1        | 255.255.255.0 |
| S1         | VLAN X+10      | 192.168.X+10.201 | 255.255.255.0 |
| S2         | VLAN X+10      | 192.168.X+10.202 | 255.255.255.0 |
| PC A       | NIC            | DHCP             | 255.255.255.0 |
| PC B       | NIC            | DHCP             | 255.255.255.0 |

# Цели

## Часть 1. Настройка основного сетевого устройства

- Создайте сеть.
- Настройте маршрутизатор R1\_ФАМИЛИЯ.
- Настройка и проверка основных параметров коммутатора

### Часть 2. Настройка сетей VLAN

- Сконфигруриуйте VLAN X+10.
- Сконфигруриуйте SVI для VLAN X+10.
- Настройте VLAN 333 с именем Native на S1 и S2.
- Настройте VLAN 999 с именем ParkingLot на S1 и S2.

### Часть 3: Настройки безопасности коммутатора.

- Реализация магистральных соединений 802.1Q.
- Настройка портов доступа
- Безопасность неиспользуемых портов коммутатора
- Документирование и реализация функций безопасности порта.
- Реализовать безопасность DHCP snooping .
- Реализация PortFast и BPDU Guard
- Проверка сквозной связанности.

# Необходимые ресурсы

- 1 Маршрутизатор (Cisco 4221 с универсальным образом Cisco IOS XE версии 16.9.3 или аналогичным)
- 2 коммутатора (Cisco 2960 с операционной системой Cisco IOS 15.0(2) (образ lanbasek9) или аналогичная модель)
- 2 ПК (OC Windows с программой эмуляции терминалов, такой как Tera Term)
- Консольные кабели для настройки устройств Cisco IOS через консольные порты.
- Кабели Ethernet, расположенные в соответствии с топологией

# Инструкции

## Часть 1. Настройка основного сетевого устройства

## Шаг 1. Создайте сеть.

- а. Создайте сеть согласно топологии.
- b. Инициализация устройств

## Шаг 2. Настройте маршрутизатор R1\_ФАМИЛИЯ.

а. Загрузите следующий конфигурационный скрипт на R1\_ФАМИЛИЯ.

```
enable
configure terminal
hostname R1_ФАМИЛИЯ
no ip domain lookup
ip dhcp excluded-address 192.168.X+10.1 192.168.X+10.9
ip dhcp excluded-address 192.168.X+10.201 192.168.X+10.202
!
ip dhcp pool Students
network 192.168.X+10.0 255.255.255.0
```

```
default-router 192.168.X+10.1
domain-name CCNA2.Lab-7
!
interface Loopback0
ip address 10.10.1.1 255.255.255.0
!
interface GigabitEthernet0/0/1
description Link to S1
ip dhcp relay information trusted
ip address 192.168.X+10.1 255.255.255.0
no shutdown
!
line con 0
logging synchronous
exec-timeout 0 0
```

- b. Проверьте конфигурацию сетевых интерфейсов на R1\_ФАМИЛИЯ.
- с. Убедитесь, что IP-адресация и интерфейсы находятся в состоянии up / up (при необходимости устраните неполадки).

### Шаг 3. Настройка и проверка основных параметров коммутатора

- а. Настройте имя хоста для коммутаторов S1 и S2.
- b. Запретите нежелательный поиск в DNS.
- с. Настройте описания интерфейса для портов, которые используются в S1 и S2.
- d. Установите для шлюза по умолчанию для VLAN управления значение 192.168.X+10.1 на обоих коммутаторах.

# Часть 2. Настройка сетей VLAN на коммутаторах.

## Шаг 1. Сконфигруриуйте VLAN X+10.

Добавьте VLAN X+10 на S1 и S2 и назовите VLAN - Management.

### Шаг 2. Сконфигруриуйте SVI для VLAN X+10.

Настройте IP-адрес в соответствии с таблицей адресации для SVI для VLAN X+10 на S1 и S2. Включите интерфейсы SVI и предоставьте описание для интерфейса.

### Шаг 3. Настройте VLAN 333 с именем Native на S1 и S2.

# Шаг 4. Настройте VLAN 999 с именем ParkingLot на S1 и S2.

# Часть 3. Настройки безопасности коммутатора.

# Шаг 1. Релизация магистральных соединений 802.1Q.

a. Настройте все магистральные порты Fa0/1 на обоих коммутаторах для использования VLAN 333 в качестве native VLAN.

- b. Убедитесь, что режим транкинга успешно настроен на всех коммутаторах с помощью команды show interface trunk на обоих коммутаторах.
- с. Отключить согласование DTP F0/1 на S1 и S2.
- d. Проверьте с помощью команды show interfaces. Пример:

S1# show interfaces f0/1 switchport | include Negotiation
Negotiation of Trunking: Off

### Шаг 2. Настройка портов доступа

- а. На S1 настройте F0/5 и F0/6 в качестве портов доступа и свяжите их с VLAN X+10.
- b. На S2 настройте порт доступа Fa0/18 и свяжите его с VLAN X+10.

#### Шаг 3. Безопасность неиспользуемых портов коммутатора

- a. На S1 и S2 переместите неиспользуемые порты из VLAN 1 в VLAN 999 и отключите неиспользуемые порты.
- b. Убедитесь, что неиспользуемые порты отключены и связаны с VLAN 999, введя команду **show** interfaces status.

### Шаг 4. Документирование и реализация функций безопасности порта.

Интерфейсы F0/6 на S1 и F0/18 на S2 настроены как порты доступа. На этом шаге вы также настроите безопасность портов на этих двух портах доступа.

a. На S1 введите команду show port-security interface f0/6 для отображения настроек по умолчанию безопасности порта для интерфейса F0/6. Запишите свои ответы ниже.

| Конфигурация безопасности порта по умолчанию   |                        |  |  |
|------------------------------------------------|------------------------|--|--|
| Функция                                        | Настройка по умолчанию |  |  |
| Защита портов                                  |                        |  |  |
| Максимальное количество записей<br>МАС-адресов |                        |  |  |
| Режим проверки на нарушение<br>безопасности    |                        |  |  |
| Aging Time                                     |                        |  |  |
| Aging Type                                     |                        |  |  |
| Secure Static Address Aging                    |                        |  |  |
| Sticky MAC Address                             |                        |  |  |

b. На S1 включите защиту порта на F0/6 со следующими настройками:

- Максимальное количество записей МАС-адресов: 3
- о Режим безопасности: restrict
- о Aging time: **60 мин.**
- Aging type: неактивный

- с. Проверьте настройки защиты порта (**port-security**) на S1 для интерфейса F0/6. Далее просмотрите выходные данные команды **show port-security address**.
- d. Включите безопасность порта для F0/18 на S2. Настройте каждый активный порт доступа таким образом, чтобы он автоматически добавлял адреса MAC, изученные на этом порту, в текущую конфигурацию.
- е. Настройте следующие параметры безопасности порта на S2 F0/18:
  - о Максимальное количество записей МАС-адресов: 2
  - о Тип безопасности: Protect
  - о Aging time: **60 мин.**
- f. Проверьте настройки защиты порта (**port-security**) на S2 для интерфейса F0/18. Далее просмотрите выходные данные команды **show port-security address**.

### Шаг 5. Реализовать безопасность DHCP snooping.

- а. На S2 включите DHCP snooping и настройте DHCP snooping во VLAN X+10.
- b. Настройте магистральные порты на S2 как доверенные порты.
- с. Ограничьте ненадежный порт Fa0/18 на S2 пятью DHCP-пакетами в секунду.
- d. Проверьте DHCP Snooping на S2 с помощью команды show ip dhcp snooping.
- е. В командной строке на РС-В освободите, а затем обновите IP-адрес.

C:\Users\Student> **ipconfig** /release

C:\Users\Student> **ipconfig** /renew

f. Проверьте привязку отслеживания DHCP с помощью команды show ip dhcp snooping binding.

## Шаг 6. Реализация PortFast и BPDU Guard

- a. Настройте PortFast на всех портах доступа, которые используются на обоих коммутаторах.
- b. Включите защиту BPDU на портах доступа VLAN X+10 для S1 и S2, подключенных к PC-A и PC-B.
- с. Убедитесь, что защита BPDU и PortFast включены на соответствующих портах с помощью команды show spanning-tree interface f0/6 detail.

### Шаг 7. Проверьте наличие сквозного подключения.

Отправьте эхо-запрос между всеми устройствами в таблице IP-адресации.

## Вопросы для защиты теоретической части (глава 11)

1. Для чего необходимо обеспечить безопасность портов коммутатора? Что произойдет, если к порту с включенной безопасностью подключают более одного устройства и почему?

2. Какое минимальное и максимальное количество МАС-адресов может быть разрешено на одном порту коммутатора? Опишите все существующие способы изучения МАС-адресов на коммутаторе.

3. Опишите существующие типы устаревания безопасности порта. Каким образом можно активировать отключенный по ошибке порт коммутатора?

4. Дайте характеристику режимам нарушения безопасности порта. В чем заключается опасность включенного протокола согласования DTP?

5. Опишите суть технологии DHCP Snooping. Для чего может понадобиться динамическая проверка ARP?

6. Перечислите рекомендации по настройке портов с помощью динамической проверки ARP. Почему необходимо включать функции BPDU Guard И PortFast?

7. Какие шаги необходимо предпринять для устранения угрозы VLAN Hopping?

8. Что рекомендуется сделать при использовании сети native VLAN? Какие два типа портов коммутаторов используются на коммутаторах Cisco в составе средств защиты от атак DHCP-спуфинга?

9. Почему устройства уровня 2 считаются самым слабым звеном в инфраструктуре безопасности компании? Где хранятся динамически определяемые МАС-адреса, когда включена функция sticky learning?